## Agregue una entrada de la libreta personal de direcciones en los teléfonos IP SPA525G y SPA525G2

## Objetivos

Los teléfonos IP SPA525G y SPA525G2 tienen libretas de direcciones que pueden contener información de contacto para facilitar el acceso. La información de contacto puede incluir el trabajo, el móvil y los números de inicio de un contacto, a la vez que se puede agregar un tono de llamada personalizado.

Este documento explica cómo agregar un contacto en la Libreta personal de direcciones en los teléfonos IP SPA525G y SPA525G2.

## **Dispositivos aplicables**

·SPA525G

·SPA525G2

## Agregar una entrada para la libreta personal de direcciones

Paso 1. Pulse el botón Configurar del teléfono para abrir el menú *Información y configuración*.

| 01/04/12 01:39p |                          |  | Angela Martin |  |  |  |
|-----------------|--------------------------|--|---------------|--|--|--|
| Inf             | Information and Settings |  |               |  |  |  |
| 1               | Call History             |  |               |  |  |  |
| 2               | Directories              |  |               |  |  |  |
| 3               | Network Configuration    |  |               |  |  |  |
| 4               | User Preferences         |  |               |  |  |  |
| 5               | Status                   |  |               |  |  |  |
| 6               | CME Services             |  |               |  |  |  |
|                 | LAB                      |  |               |  |  |  |
|                 | Select                   |  | Exit          |  |  |  |

Paso 2. Desplácese hasta Directorios y pulse Seleccionar.

| 01/04/12 01:39p 🚽 |                           |  | Angela Martin |           |
|-------------------|---------------------------|--|---------------|-----------|
| Directories       |                           |  |               |           |
| 1                 | Personal Address Book     |  |               |           |
| 2                 | Corporate Directory (XML) |  |               |           |
|                   |                           |  |               |           |
|                   |                           |  |               |           |
|                   |                           |  |               |           |
|                   |                           |  |               | × <b></b> |
| LA                | /B                        |  |               |           |
|                   | Select                    |  | Bac           | k         |

Paso 3. Desplácese hasta Libreta personal de direcciones y pulse Seleccionar.

| 01/04/12 01:39p 🛏     | 🕅 Angela Martin |
|-----------------------|-----------------|
| Personal Address Book |                 |
|                       |                 |
|                       |                 |
|                       |                 |
|                       | ×               |
| LAB                   |                 |
|                       | Add Back        |

Paso 4. Presione el botón Add para abrir la página Add Personal Address Entry.

| 01/04/12 01:39p 🛁          |                            |                |    | 8    | Ange    | la Marti | in  |   |     |   |
|----------------------------|----------------------------|----------------|----|------|---------|----------|-----|---|-----|---|
| Add Personal Address Entry |                            |                |    |      |         |          |     |   |     |   |
| 1                          | 8                          | Name           |    |      |         |          |     |   | 3   |   |
| 2                          |                            | Work N         | 0  |      |         |          |     |   |     |   |
| 3                          | 0000                       | Mobil N        | 0  |      |         |          |     |   |     |   |
| 4                          |                            | Home N         | lo |      |         |          |     |   |     |   |
| 5                          | $\bigcirc^{\circ}_{\circ}$ | <b>Ring</b> To | ne |      | Chirp 1 |          |     | > |     |   |
|                            |                            |                |    |      |         |          |     |   |     |   |
|                            | LA                         | В              |    |      |         |          |     |   |     |   |
|                            | Opt                        | tion           |    | Save |         | delC     | har |   | Bac | k |

Paso 5. Introduzca el nombre, el número de trabajo, el número de móvil y el número de inicio en los campos correspondientes. Seleccione un tipo de timbre para este contacto que sonará cada vez que ese contacto llame.

Paso 6. Presione **Guardar** para guardar los cambios.